# Mode d'emploi pour la saisie par Internet

#### Adresse du site Internet de Agate : <u>www.agate.ch</u>

Connexion sur le site www.agate.ch

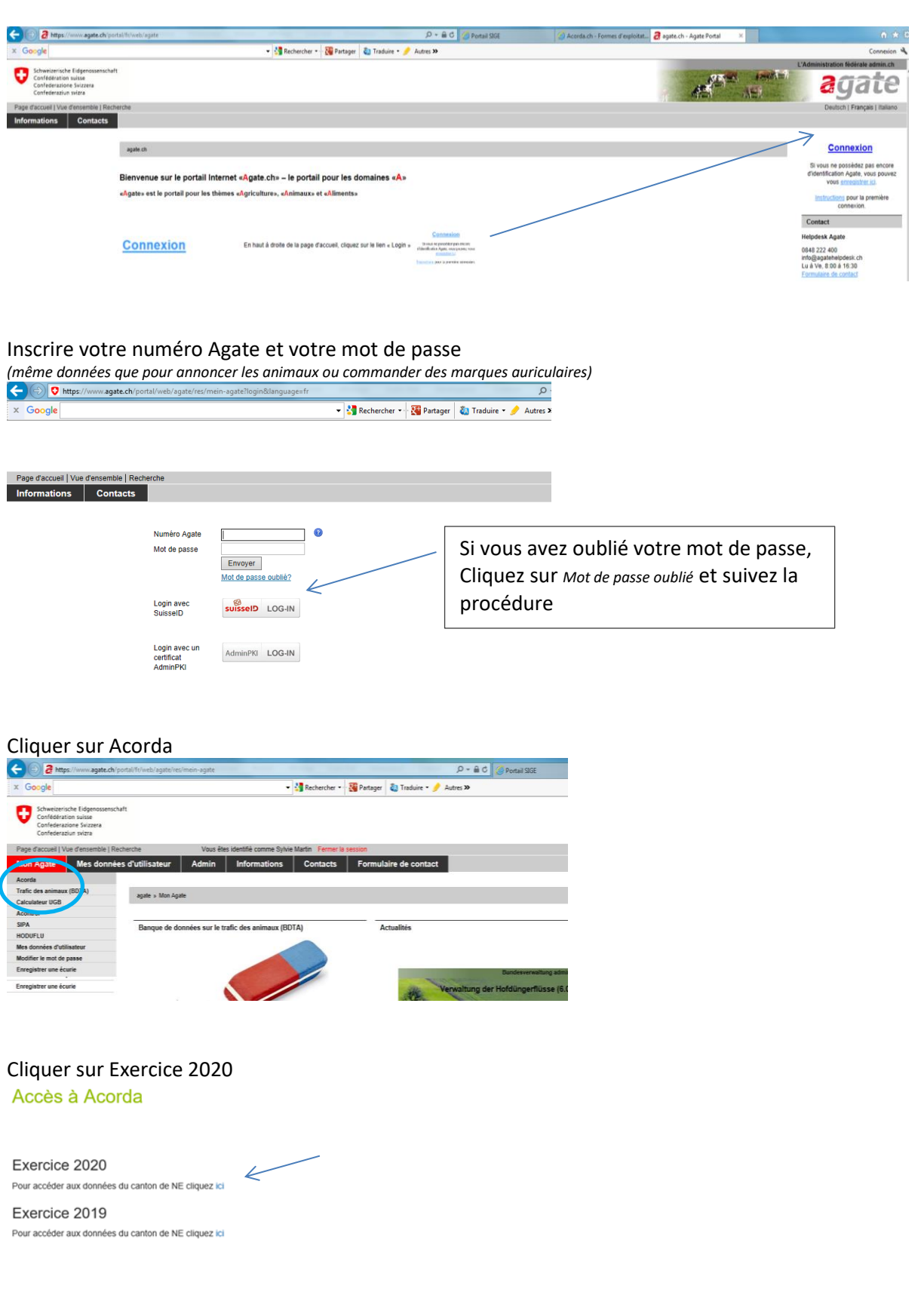

#### Cliquer sur l'onglet « Divers » et sur « Statistique »

| $\checkmark$   | AC                 | )( | DRI             | DA                                      |   |  |
|----------------|--------------------|----|-----------------|-----------------------------------------|---|--|
| Adress         | e Consultati       | on | Divers <b>T</b> | donnels agricolis                       |   |  |
| Forme d'exploi | ation sélectionnée | NE | Statistiques    | d'élevage non commercial, Vogel Patrick | - |  |
| Démarrer       | veuvre             | Bi | nvenue dans Ac  | orda > Divi                             |   |  |

### Pour démarrer, cliquer sur les rubriques du menu à gauche

|                                                                                  | Constant and an and a state of the                                                                                                    |                                                                         |                                     |                                                 |             | Concern News                                 |                             | Competence (199                             |   |
|----------------------------------------------------------------------------------|----------------------------------------------------------------------------------------------------|-------------------------------------------------------------------------|-------------------------------------|-------------------------------------------------|-------------|----------------------------------------------|-----------------------------|---------------------------------------------|---|
| × Google                                                                         | • 🛃 Recherche                                                                                                    | • 👪 Partag                                                              | er 🖏 Tra                            | duire * 🤌 Autres                                | ; 39        |                                              |                             |                                             |   |
| AC                                                                               | ORDA                                                                                                    |                                                                         |                                     |                                                 |             |                                              |                             |                                             |   |
| Adresse Consultatio                                                              | n Divers > Administration                                                                                                    |                                                                         |                                     |                                                 |             |                                              |                             |                                             |   |
| orme d'exploitation sélectionnée                                                 | NE64010402, 15 unité d'élevage non commercial, Lavanchy André                                                                                                    | x * C                                                                   |                                     |                                                 |             |                                              |                             |                                             |   |
| Démarrer                                                                         | Bienvenue dans Acarda > Divers > Statistiques > Hain d'oeuvre >                                                                                                    |                                                                         |                                     |                                                 |             |                                              |                             |                                             |   |
| A Main Constrat                                                                  | NE64010402                                                                                                    |                                                                         |                                     |                                                 |             |                                              |                             |                                             |   |
|                                                                                  |                                                                                                    |                                                                         |                                     |                                                 |             |                                              |                             |                                             |   |
| NE64010402                                                                       | Nombre de personnes occupées (activité dans l'exploitation la semaine pr                                                                                                    | écédent le jou                                                          | de référen                          | ce)                                             |             |                                              |                             |                                             |   |
| NL64010402<br>Surfaces                                                           | Nombre de personnes occupées (activité dans l'exploitation la semaine pr<br>Personnes occupées (de plus de 15 ans)                                                                                                    | écédent le jou<br>Plus de 74%<br>hommes                                 | de référen<br>de temps de           | ce)<br>travali<br>femmes                        |             | De S0 à 74<br>hommes                         | PL de temps                 | de travail<br>femmes                        |   |
| NL64010402     Juríson     Animau     Remargues                                  | Nombre de personnes occupées (activité dans l'exploitation la semaine pr<br>Personnes occupées (de plus de 15 ans)<br>Chef d'exploitation                                                                                                    | ecédent le jou<br>Plus de 74%<br>hommes<br>6222                         | de référen<br>de temps de           | ce)<br>e travail<br>femmes<br>6232              | 0           | De 50 à 74<br>hommes<br>6225                 | Pis de temps<br>0           | de travai<br>Temmes<br>6235                 |   |
| - NLA-1010402<br>Surfaces<br>Animusa<br>Remarquees<br>Terminer la saisle         | Nombre de personnes occupées (activité dans l'exploitation la semaine pr<br>Personnes occupées (de plus de 15 ans)<br>Chef d'exploitation<br>Man d'oeuvre familiaie du chef d'exploitation (sans le chef d'exploitation)                                    | ecédent le jou<br>Plus de 74%<br>hommes<br>6222<br>6282                 | de référen<br>de temps de<br>1<br>0 | ce)<br>i traval<br>femmes<br>6232<br>6292       | 0           | De 50 à 74<br>hommes<br>6225<br>6285         | Ph de temps<br>0<br>0       | de traval<br>femmes<br>6235<br>6295         | 8 |
| NLS-6010402 Surfaces  Animus Remargues Terminer la saisle Formulaires définitifs | Nombre de personnes occupées (activité dans l'exploitation la semaine pr<br>Personnes occupées (de plus de 15 ans)<br>Chef d'exploitation<br>Nam d'exvere familate du chef d'exploitation (sans le chef d'exploitation)<br>Nam d'exvere non familate: Suase | ecident le jou<br>Plus de 74%<br>hommes<br>6222<br>6262<br>6262<br>6242 | de référen<br>de temps de<br>1<br>0 | ce)<br>traval<br>femmas<br>6232<br>6292<br>6252 | 0<br>0<br>0 | De 50 à 74<br>hommes<br>6225<br>6285<br>6285 | Pis de temps<br>0<br>0<br>0 | de travai<br>femmes<br>6235<br>6295<br>6255 | 8 |

| Pour le        | es surfaces          |                                                                                                    | Si pas de changement, cliquer sur |
|----------------|----------------------|----------------------------------------------------------------------------------------------------|-----------------------------------|
| Id •           | Code affectation o   | Affectation •                                                                                                    | « Enregistrer »                   |
| 284            | 613                  | Prairies perm. (fauche)                                                                                                    |                                   |
| 285            | 701                  | Vigne                                                                                                    |                                   |
| 286            | 909                  | Jardin potager                                                                                                    |                                   |
| Enregistrer    | 901                  | Forêt                                                                                                    | Cliquer sur le + pour ajouter une |
|                |                      |                                                                                                    | surface.                          |
|                |                      | Copy of partnerses     Copy of partnerses     Copy of partnerse |                                   |
| Affectation    | surface              | 510 - Episation<br>519 - Semencos de mais<br>521 - Mais (ensilage et vert)<br>522 - Betteraves fouriagères<br>523 - Betteraves fouriagères                                                                                                    | Choisir la culture, indiquer la   |
| Surface (ares) | 0                    | 524 - Partinis de terre<br>525 - Catza de printerse hulle<br>527 - Catza de printerse hulle<br>528 - Soja                                                                                                    | surface et enregistrer            |
| Enregistrer    | Enregistrer et Créer | n31 - tournsom mann<br>1534 - Line<br>1535 - Charver Baglue<br>1536 - Farenblag<br>1537 - Polis professionen:<br>1538 - Lopins                                                                                                    |                                   |

## Pour les animaux, cliquer sur l'onglet de la catégorie concernée.

| Animaux                                        |              |                      |                      |                             |                                   |
|------------------------------------------------|--------------|----------------------|----------------------|-----------------------------|-----------------------------------|
| Chèvres Moutons Porcs Lapins Vola              | Ile Autre vo | Autres an            | imaux cons. fourrage | grossier Autres animaux     | Si pas de changement, cliquer     |
| C. Chèvres                                     | Nombre au jo | ur de reférence(tête | s) Nb têtes estivée  | is an passé (sauf étranger) |                                   |
| Chèvres traites                                | 1461         | 0                    | 3461                 | 0                           | « Enregistrer »                   |
| Autres chèvres de plus d'un an                 | 1463         | 0                    | 3463                 | 0                           | « Enregistier »                   |
| Boucs de plus d'un an                          | 1465         | 0                    | 3465                 | 0                           |                                   |
| Chèvres naines > 1an: garde d'animaux de rente | 1471         | 0                    | 3471                 | 0                           |                                   |
| Chevres naines < 1an: garde d'animaux de rente | 1472         | 0                    | 3472                 | 0                           |                                   |
| Chevreaux de moins d'un an (femellas et males) | 1467         | 0                    | 3467                 | 0                           |                                   |
| Enregistrer                                    |              |                      |                      |                             |                                   |
|                                                |              |                      |                      |                             | Faire les modifications et cliqué |
|                                                |              |                      |                      |                             | '                                 |
|                                                |              |                      |                      |                             | sur « Enregistrer »               |
|                                                |              |                      |                      |                             | Jul " Linegistiel ".              |

Pour les détenteurs de chevaux, passer directement à la rubrique « Terminer la saisie ».

Lorsque vous avez enregistré toutes vos données, une  $\checkmark$ s'affiche Lorsque la saisie des données a été faite et contrôlée, cliquer sur « Terminer la saisie » dans le menu de gauche.

| <u>Démarrer</u>                                                         | Bienvenue dans Acorda > Divers > <u>Statistiques</u> > |                                    |
|-------------------------------------------------------------------------|--------------------------------------------------------|------------------------------------|
| <ul> <li>✓ <u>Main d'oeuvre</u></li> <li>✓ <u>NE64010402</u></li> </ul> | Terminer la saisie                                     |                                    |
| <ul> <li><u>NE64010402</u></li> <li><u>Surfaces</u></li> </ul>          | Formulaires provisoires                                | Dernière étape                     |
| Animaux                                                                 | Forme d'exploitation NE64010402                        | Cliquer sur « Terminer la saisie » |
| Remarques                                                               | Terminer la saisie                                     | enquer sur « reminer la suisie »   |
| <u>Terminer la saisie</u>                                               |                                                        |                                    |
| Formulaires définitifs                                                  |                                                        |                                    |

Cliquer sur OK pour confirmer la validation

|   | Validation du recensement                                                                                    |  |  |  |  |  |  |  |
|---|----------------------------------------------------------------------------------------------------|--|--|--|--|--|--|--|
| Δ | La validation est définitive, vous ne pourrez plus modifier votre saisie une fois validée. Étes-vous sûr(e)? |  |  |  |  |  |  |  |
|   | OK Cancel                                                                                                    |  |  |  |  |  |  |  |

Vous pouvez télécharger les formulaires définitifs, les enregistrer ou les imprimer

Aucune autre démarche n'est à faire. Une fois terminée, la saisie par Internet fait office de confirmation.

Nous vous remercions vivement de votre collaboration.